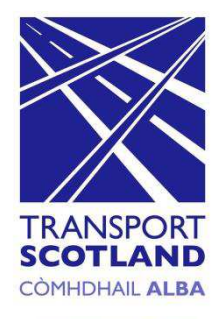

# **Operator Web Portal**

# **Transport Scotland**

How to register for a *Saltire*card

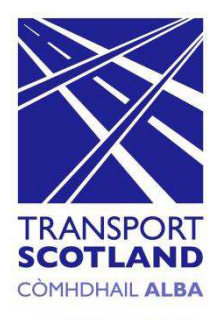

A *Saltire*card can be obtained direct from the operator or via the card portal.

Access to the card portal can be found via a link on the operators website.

To create an account and register for a *Saltire*card the following instructions should be followed.

# Step 1: Create Account

To create an account and order or register a *saltire*card click the "sign up now" tab as shown below.

The "register for a *saltire*card account" screen will be displayed (see fig 2).

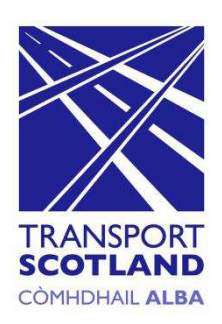

| A Your second                                                       | Maurada talia                     | 2 540                     | - /                                  |                 |
|---------------------------------------------------------------------|-----------------------------------|---------------------------|--------------------------------------|-----------------|
| Your account                                                        | We use cookies to allow access to | this site, if cookies are | disabled you won't be able to log ir | . Read ou       |
| saltirecard<br>Creating an account<br>• An email address<br>Click t | ab                                | ng:<br>Ip now 🍑           | Email address Password <u>Forg</u>   | Lo<br>otten you |
| Your account                                                        | Register                          |                           |                                      |                 |
| Your details                                                        | Forgotten your password?          |                           |                                      | E               |
| Contact us                                                          | Cookies policy                    |                           |                                      |                 |
| FAQs                                                                | Accessibility                     |                           |                                      |                 |
|                                                                     | Card lost, stolen or damaged?     |                           |                                      |                 |
|                                                                     |                                   |                           |                                      |                 |

# Step 2: Create Account - Personal Details Screen

In the relevant boxes enter your personal details, agree to the terms and conditions (T&Cs) and click on the "continue" tab.

The "check your registration details" screen will be displayed (see fig 3)

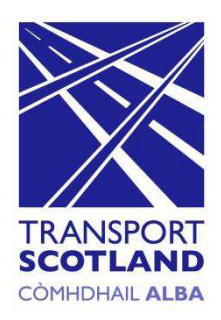

|                                      |              |                                                                                                    | • × A A                                                                                                    |                                                      |
|--------------------------------------|--------------|----------------------------------------------------------------------------------------------------|----------------------------------------------------------------------------------------------------|------------------------------------------------------|
|                                      |              | saltirecard                                                                                            |                                                                                                    | 全東国                                                  |
|                                      |              | Register for a soltirecard acco                                                                        | bunt                                                                                                    |                                                      |
|                                      |              | Title (Repurse)                                                                                        | M                                                                                                    |                                                      |
|                                      | Order/Login  | First name (Seguires)                                                                                  |                                                                                                    |                                                      |
|                                      |              | Last name (Republic)                                                                                   |                                                                                                    |                                                      |
|                                      |              | Gender                                                                                                 | O Mate                                                                                                    |                                                      |
| saltirecard                          |              |                                                                                                    | C female                                                                                                    | ۲ (۲                                                 |
|                                      |              | Dete of birth (Securice)                                                                               | DDWMMYYYYY                                                                                                    |                                                      |
| Register for a <i>saltire</i> card a | ccount       | Suddress Stre: 1 (Regulater)                                                                           |                                                                                                    |                                                      |
|                                      |              | Eddress The 2 (Regulate)                                                                               |                                                                                                    |                                                      |
|                                      |              | Eddress Time 3                                                                                         |                                                                                                    |                                                      |
| Title (Required)                     | $\checkmark$ | Address line 4                                                                                         |                                                                                                    | Enter de                                             |
|                                      | ete eti.     | Address line 1                                                                                         |                                                                                                    |                                                      |
| First name (Required)                |              | Address line 6                                                                                         |                                                                                                    |                                                      |
|                                      |              | Postcode (Segu(red)                                                                                    |                                                                                                    |                                                      |
|                                      |              | Contact number (Securita)                                                                              |                                                                                                    |                                                      |
| Last name (Required)                 |              | Secondary contact number                                                                               |                                                                                                    | V                                                    |
|                                      |              | Email address (Regurine)                                                                               |                                                                                                    |                                                      |
| Gender                               | O Male       | Confirm d-mail address (Secured)                                                                       |                                                                                                    |                                                      |
|                                      | 0 5          | Crebbs password (Reguinary                                                                             |                                                                                                    |                                                      |
|                                      | O remate     | Confirm geseverd (Seguired)                                                                            |                                                                                                    | Click                                                |
|                                      |              | Check this best if you would also like to a                                                            | receive other information from our partners.                                                                                            | Glich                                                |
| Date of birth (Required)             | DD/MM/YYYY   | Terms and conditions                                                                                   |                                                                                                    |                                                      |
|                                      |              | Terms and Conditions of                                                                                | fUse                                                                                                    |                                                      |
| Address line 1 (Paguired)            |              | 1. Textma<br>By accessing this web site, you are appropriate approximations, and games that you are no | eeing to be bound by these web alto Terms and Conditions of Use<br>sponsible for compilance with any applicable (see), issue. If you do | s, sil applicable laws and the not agree with any of |
| Address tille T (Required)           |              | 2                                                                                                    | These read and a                                                                                                    | proc to the terms and conditions.                    |
|                                      |              |                                                                                                    |                                                                                                    | Canoel Continue -                                    |

# Step 3: Create Account - Check Personal Details Screen

Once you are happy that the details entered are correct click on the "submit details" tab.

The "registration submitted" screen will be displayed (see fig 4)

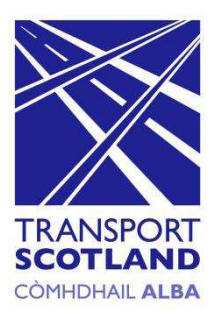

#### AAA Order/Login saltirecard Check your registration details Title Mr First name Test Last name Test Gender MALE Date of birth 01/01/1964 Address Test Test Postcode G4 0HF 01234567890 Contact number Confirm details are correct Click on tab Secondary contact number Email address Test@test.com You will need this to log in with Receive emails from us No Agree to terms and conditions Yes Back Submit details 🛋

# Step 4: Create Account – Registration submitted screen

The screen will display a message advising that the registration has been submitted and that an e-mail has be generated and sent to your e-mail address for verification (see fig 5).

The screen can now be closed.

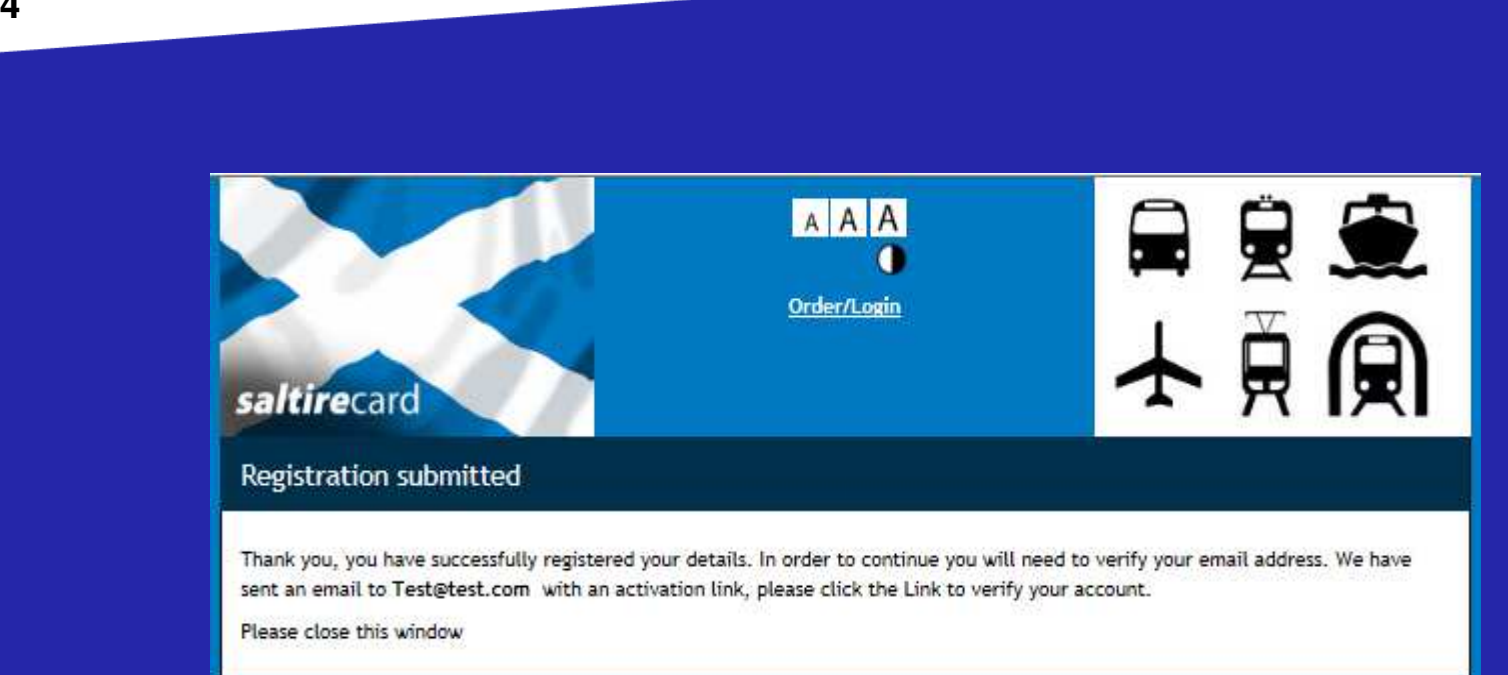

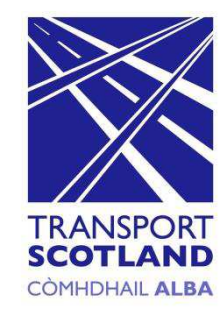

# Step 5: Create Account – Verification Email

To "verify" your account click on the link contained within the email received (as shown below).

The "log-in" screen of the operator portal will be displayed (see fig 6)

# Fig 5

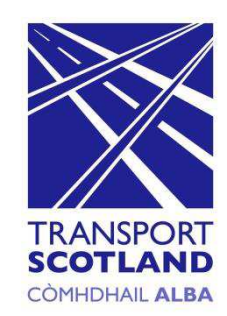

#### Dear Mr Test,

We need to verify your email address in order to complete your registration. Please click the link below to verify your email address.

https://evecoaches.smartportal.io/login.faces?token=858849687276675633&user=Test@test.com

#### saltirecard

Please do not reply to this email. This automated account is not monitored and you will not receive a response from us.

#### Click on link to verify account

# Step 6: Your Account - Login Screen

To access your account enter your password (this is the password used to register your account) as shown below and click on the "login" tab.

The "order or register a *saltire*card" screen will be displayed (see fig 7).

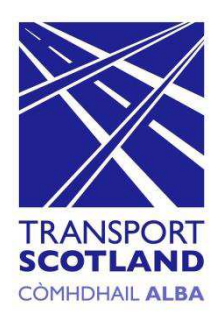

|                           | A A A<br>Order/Login       |  |
|---------------------------|----------------------------|--|
| Your account Q Your       | r details Contact us ? FAQ |  |
| Email address<br>Password | Test@test.com              |  |

# Step 7: Your Account - Order or Register a saltirecard Screen

Now that your account has been created the next step is to either order a *saltire*card or register an existing card.

To order a *saltire*card click on the relevant link as shown below and follow the instructions from steps 8 - 12

To register an existing *saltire*card click on the link as shown below and follow the instructions at steps 13 - 14

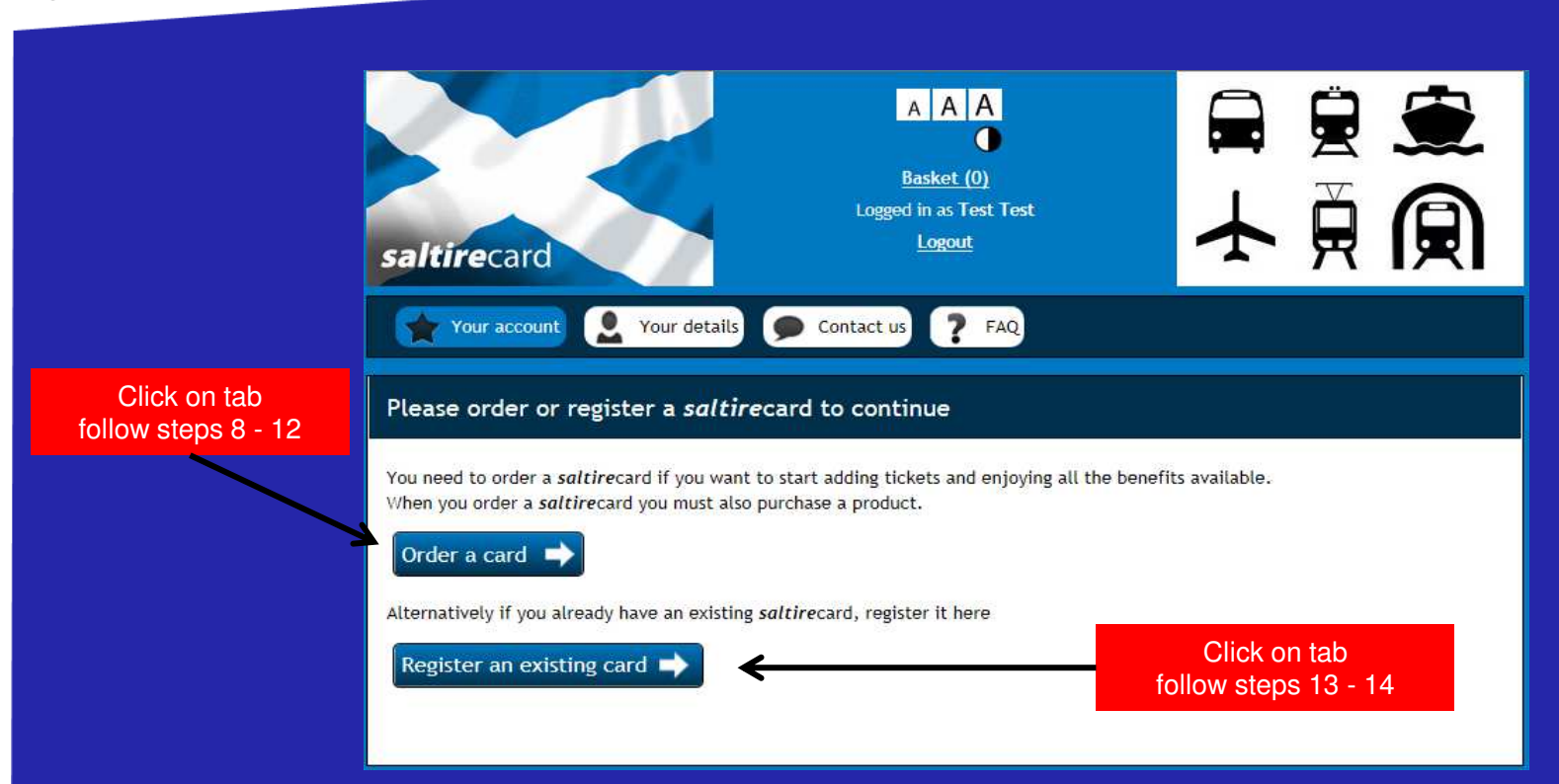

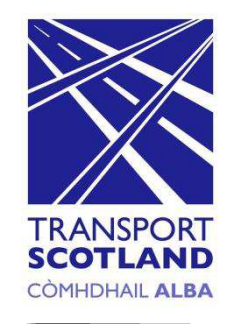

# Step 8: Select Ticket Screen

From the screen below select the required tickets. On completion proceed by clicking on "add to basket".

The "basket" screen will be displayed and you will be able to check the tickets ordered (see fig 9)

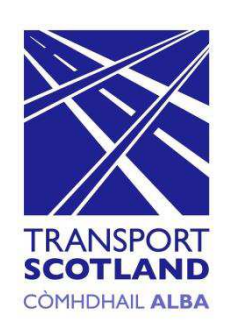

|                                          | A A A<br>Basket (0)<br>Logged in as Test Test   |                           |           |
|------------------------------------------|-------------------------------------------------|---------------------------|-----------|
| saltirecard<br>Select your ticket        | Logout                                          |                           |           |
| Please note:                             |                                                 |                           |           |
| The ticket will be available to be loade | ed onto your card 48 hours after purchase.      |                           |           |
| Some ticket types are restricted by eli  | gibility, e.g. Young Person's tickets.          |                           |           |
| Ticket type                              | EVE Smart Ticket                                |                           |           |
| Passenger type                           | O Adult<br>Child                                |                           |           |
| Route / Zone                             | Route 120 Zone 1 💟                              | Select ticket requirement | s         |
| Product Type                             | <ul> <li>Period Pass</li> <li>Carnet</li> </ul> |                           |           |
| Eve Coaches 7 Day Route 120 Zone         | 1 Child                                         | £11.00                    |           |
| Dunbar to East Linton                    |                                                 |                           | Click tab |
|                                          |                                                 | Cancel Add to basket 🔿 🖌  |           |

# Step 9: Basket Screen

Fig 9

The screen below will display the tickets ordered and cost. To confirm your selection click on the "checkout" tab.

The "pay and complete your order" screen will be displayed and payment details will be required (see fig 10).

# TRANSPORT SCOTLAND

#### AAA Basket (1) Logged in as Test Test Logout saltirecard Basket You are limited to 5 tickets per card, 4 more can be added. You are ordering a new soltirecard and can only add one product at this time. When your soltirecard arrives you will be able to purchase additional products. Test Test New card (not yet been issued) £0.00 **Tickets ordered** Ticket Number of tickets Travel duration Price Remove Eve Coaches 7 Day Route 120 Zone 1 Child 1 7 days £11.00 Card total £11.00 Subtotal £11.00 Postage £0.00 £11.00 Total Cost

Click on tab

Checkout

.

Cancel

# Step 10: Pay and complete your order screen

To complete and pay the tickets ordered enter your credit card details and click on the "pay" tab.

The "your order complete" screen will be displayed (see fig 11).

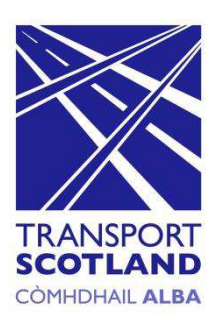

|                                                                                                    | Basket (1)             |             |                   |              |
|----------------------------------------------------------------------------------------------------|------------------------|-------------|-------------------|--------------|
|                                                                                                    | Logged in as Test Test |             |                   |              |
| <b>altire</b> card                                                                                                    |                        | - <b>X</b>  |                   |              |
| Pay and complete your orde                                                                                                    | r                      |             |                   |              |
|                                                                                                    |                        |             |                   |              |
| Your order is:                                                                                                    |                        |             |                   |              |
|                                                                                                    |                        |             |                   |              |
| New card                                                                                                    | Item                   | Quantity    | Frice<br>ED 00    |              |
| Eve Coaches 7 Day Route 120 Zone 1 (                                                                                                    | bild                   | 1           | £11.00            |              |
|                                                                                                    |                        | Subtotal    | £11.00            |              |
|                                                                                                    |                        | Postage     | £0.00             |              |
|                                                                                                    |                        |             |                   |              |
| Delivery address                                                                                                    |                        | TOTAL       | £11.00            |              |
| Delivery address<br>Mr Test Test<br>Fest<br>54 OHF                                                                                                    |                        | TOTAL       | £11.00            |              |
| Delivery address<br>Mr Test Test<br>Fest<br>54 OHF                                                                                                    |                        |             | £11.00            |              |
| Delivery address<br>Ar Test Test<br>Test<br>Set<br>34 OHF<br>Payment card details                                                                                                    |                        | VISA CONTAL | £11.00            |              |
| Delivery address<br>Ar Test Test<br>Test<br>Fest<br>54 OHF<br>Payment card details<br>Card type (Recurred)                                                                                                    | Select one             | VISA 🞫      | £11.00            |              |
| Delivery address<br>Ar Test Test<br>Test<br>Fest<br>54 OHF<br>Payment card details<br>Card type (Required)                                                                                                    | Select one             |             | £11.00            |              |
| Delivery address<br>Ar Test Test<br>Test<br>Test<br>54 OHF<br>Payment card details<br>Card type (Required)<br>Card holder name (Required)                                                                                                    | Select one             |             | £11.00            |              |
| Delivery address<br>Ar Test Test<br>Fest<br>54 OHF<br>Payment card details<br>Card type (Required)<br>Card holder name (Required)<br>Card number (Required)                                                                                        | Select oneV            |             | Ett.co            |              |
| Delivery address<br>wr Test Test<br>Fest<br>Set<br>34 OHF<br>Payment card details<br>Card type (Required)<br>Card holder name (Required)<br>Card number (Required)                                                                                 | Select one             |             | Enter card detail | S            |
| Delivery address<br>wr Test Test<br>Fest<br>Se ohr<br>Payment card details<br>Card type (Required)<br>Card holder name (Required)<br>Card number (Required)<br>Expiry date (Required)                                                              | Select oneV            |             | Enter card detail | S            |
| Delivery address<br>wr Test Test<br>Test<br>Test<br>Set OHF<br>Payment card details<br>Card type (Required)<br>Card holder name (Required)<br>Card number (Required)<br>Expiry date (Required)                                                     | Select oneV            |             | Enter card detail | S            |
| Delivery address<br>wr Test Test<br>Test<br>Test<br>Set OHF<br>Payment card details<br>Card type (Required)<br>Card holder name (Required)<br>Card number (Required)<br>Expiry date (Required)<br>Security code (Required)                         | Select oneV            |             | Enter card detail | S            |
| Delivery address<br>Wr Test Test<br>Fest<br>S4 OHF<br>Payment card details<br>Card type (Required)<br>Card holder name (Required)<br>Card number (Required)<br>Expiry date (Required)<br>Security code (Required)<br>Use different billing address | Select oneV            |             | Enter card detail | s<br>Click o |

# Step 11: Your Account - Order complete screen

The screen below details your purchase. This information can be saved or a printout of the details is available by clicking on the relevant tab(s) as shown below. Your **saltire**card should arrive 5 working days after purchase and will show as "pending" on your account.

To see the status of your order click the "go to account" tab. The "your account" screen will be displayed (see fig 12).

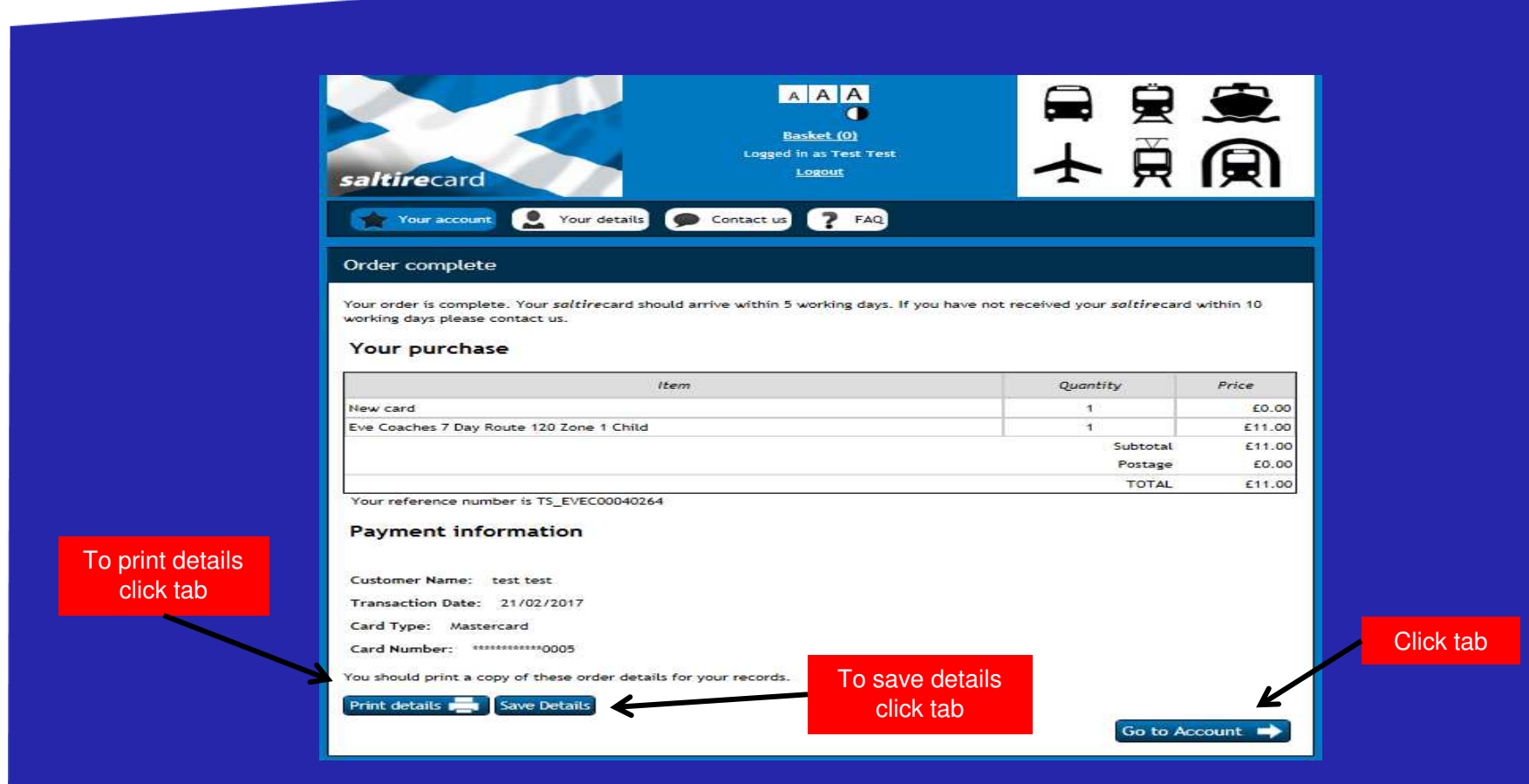

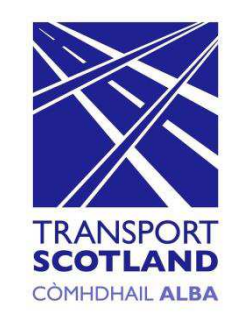

# Step 12: Your Account - Saltirecard Pending screen

The screen below will be displayed confirming that your *saltire*card has been ordered and should arrive within 5 working days.

Following receipt of your *saltire*card you can use the card to travel, add and top up tickets.

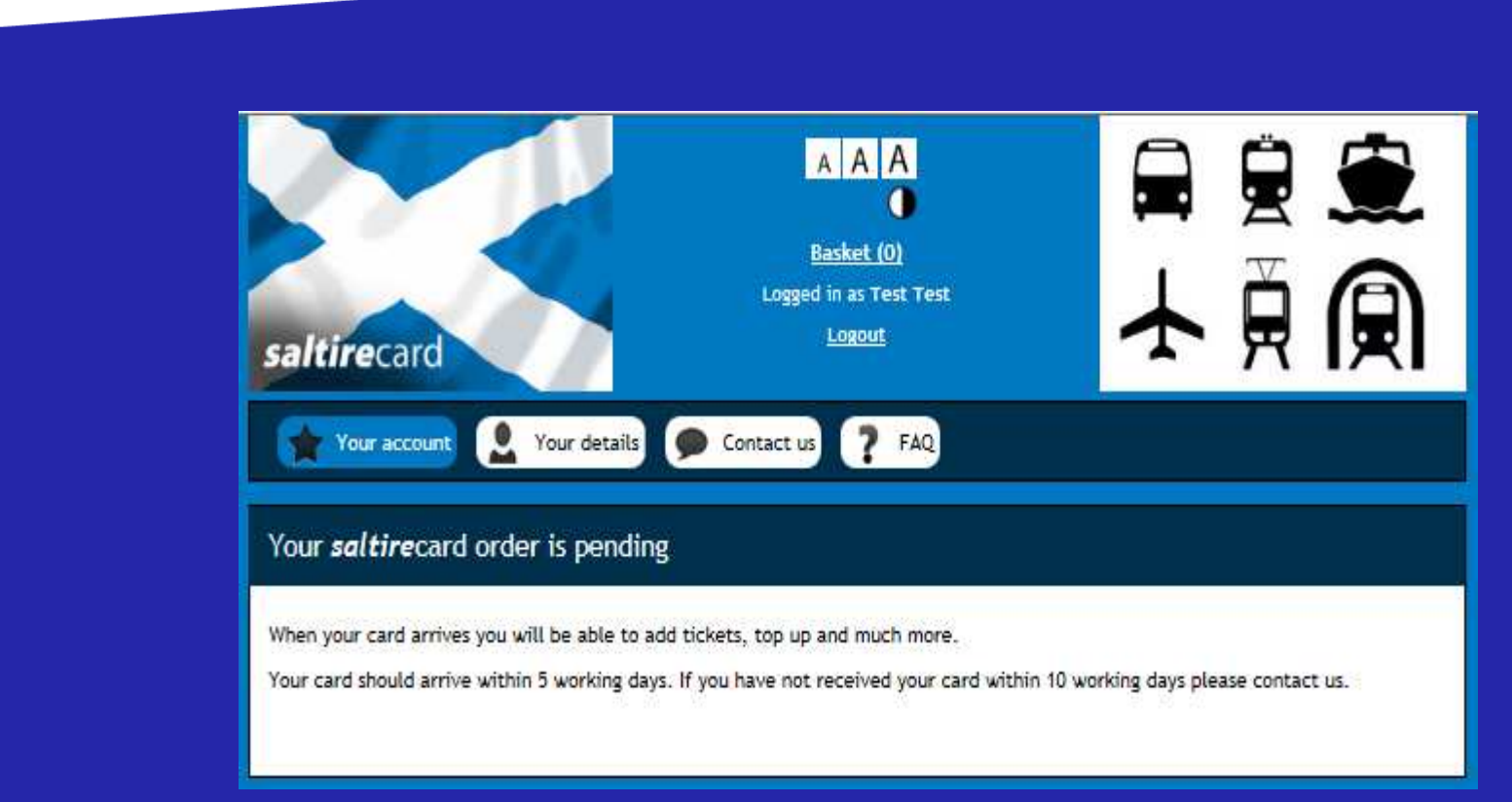

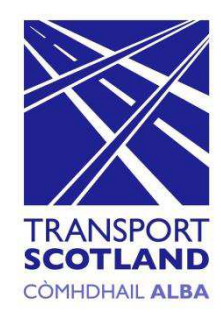

# Step 13: Adding an Existing Saltirecard screen

To add an existing *saltire*card to your account enter the MCRN and the CVV number into the relevant boxes as shown below and click the "continue" tab.

The "check your *saltire*card number" screen will be displayed (see fig 14).

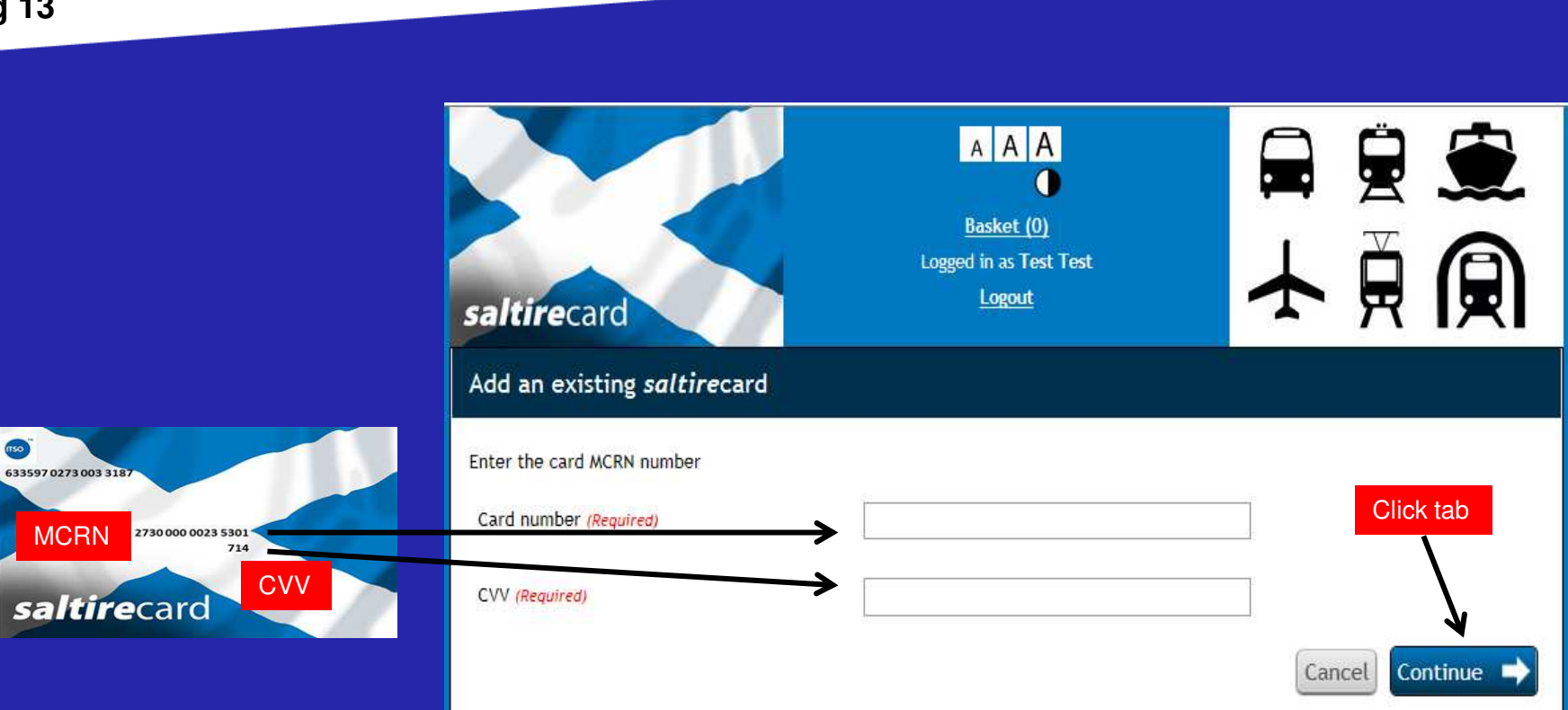

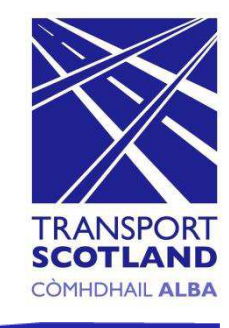

# Step 14: Check your Saltirecard number screen

Prior to assigning the *saltire*card to your account you must ensure that the card and cvv number displayed on screen match those that are printed on the card. On confirmation the numbers are correct, click on the "submit" tab.

The "your *saltire*card has been added" screen will be displayed (see fig 15)

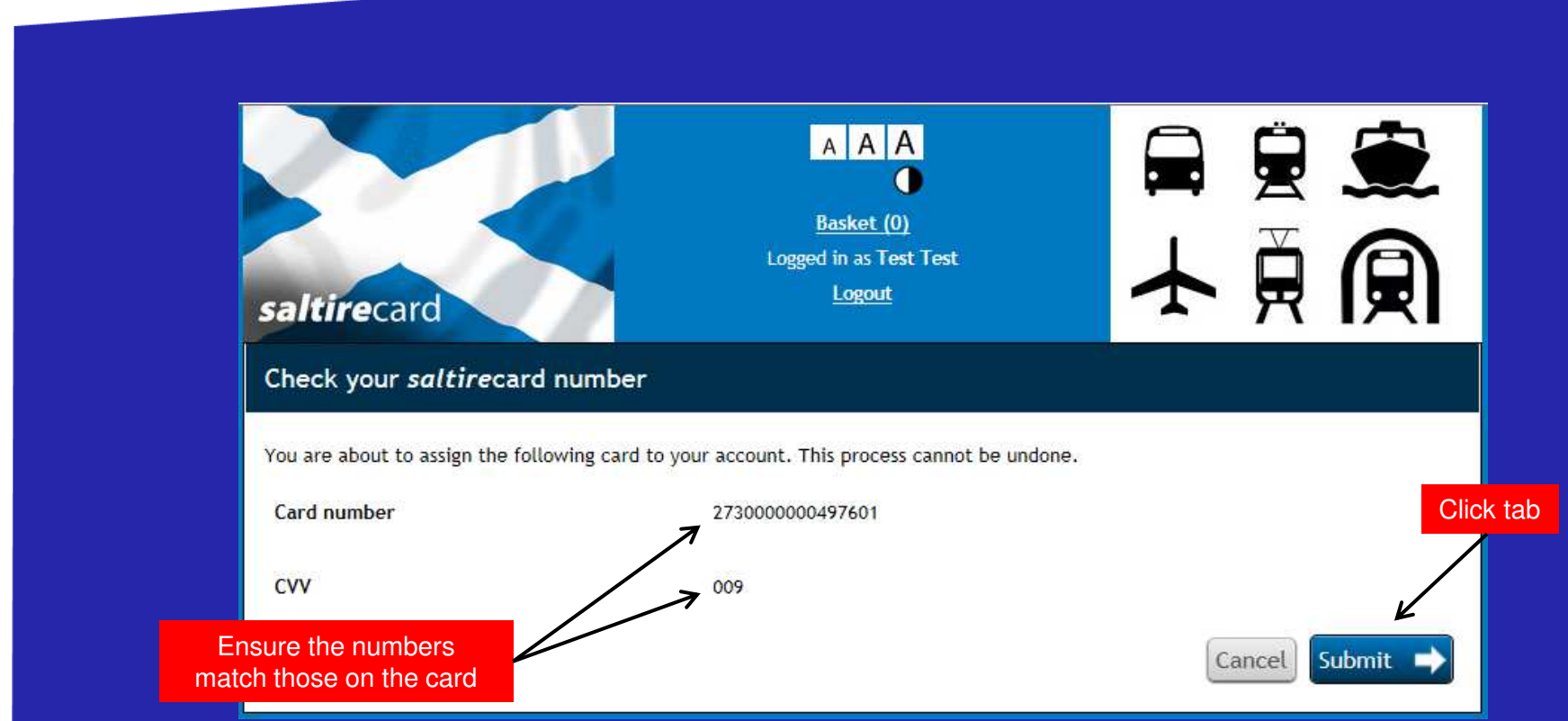

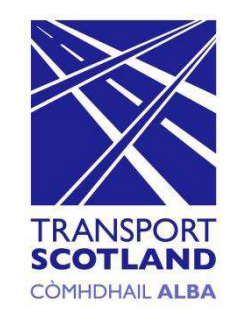

# Step 15: Saltirecard added screen

The screen below confirms that the *saltire*card has now been added to your account. Tickets can now be purchased and added to your *saltire*card.

To purchase tickets clicking on the "go to account" tab as shown below.

The "your account" screen will be displayed (see fig 16)

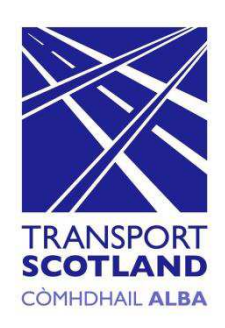

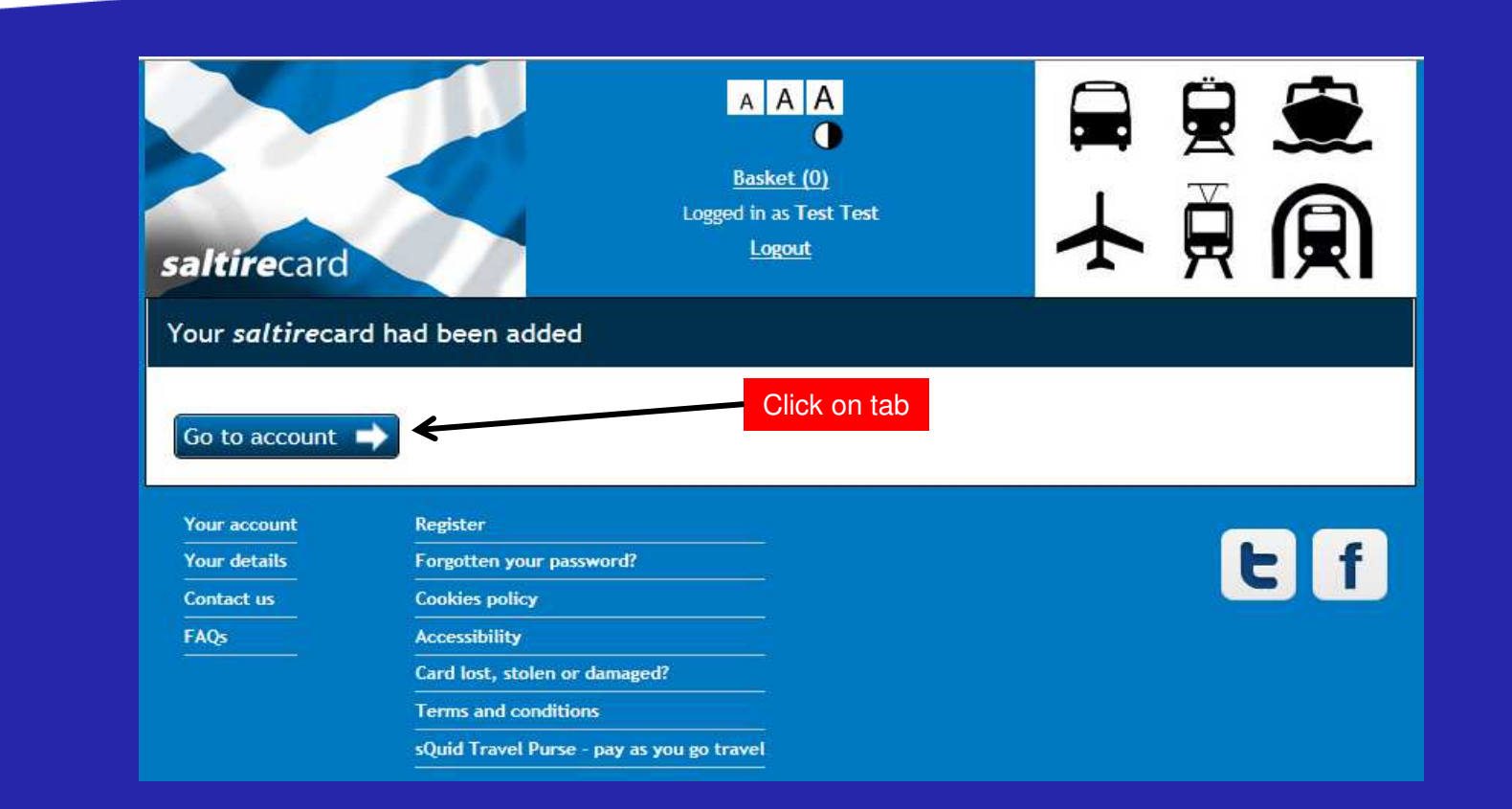

# Step 16: Your Account screen

The screen below will display the *saltire*card number, status and the tickets that are on the *saltire*card.

To add a ticket to your *saltire*card click on the "add a ticket" tab as shown below.

The "select your ticket" screen will be displayed (see fig 17)

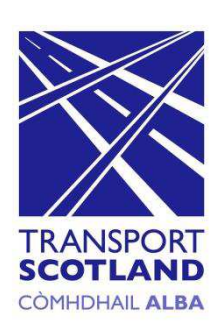

| saltirecard                       | A A A<br>Basket (0)<br>Logged in as Test Test<br>Logout | ₽₽<br>♪<br> <br>              |
|-----------------------------------|---------------------------------------------------------|-------------------------------|
| Your account 👤 Your details       | 🗩 Contact us 📍 FAQ                                      |                               |
| Your account                      |                                                         |                               |
| Card number<br>Card status        | 2730000000497601<br>Active                              | Card lost, stolen or damaged? |
| Tickets Journey history           |                                                         |                               |
| You have 0 ticket(s) on your card | Click tab                                               | Add a ticket 🕂                |
| Back to top                       | Click lab                                               |                               |

# Step 17: Select Ticket screen

From the screen below select the required tickets. On completion proceed by clicking on the "add to basket" tab.

The "basket" screen will be displayed and you will be able to check the tickets ordered (see fig 18)

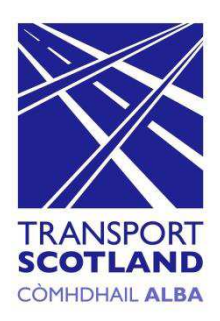

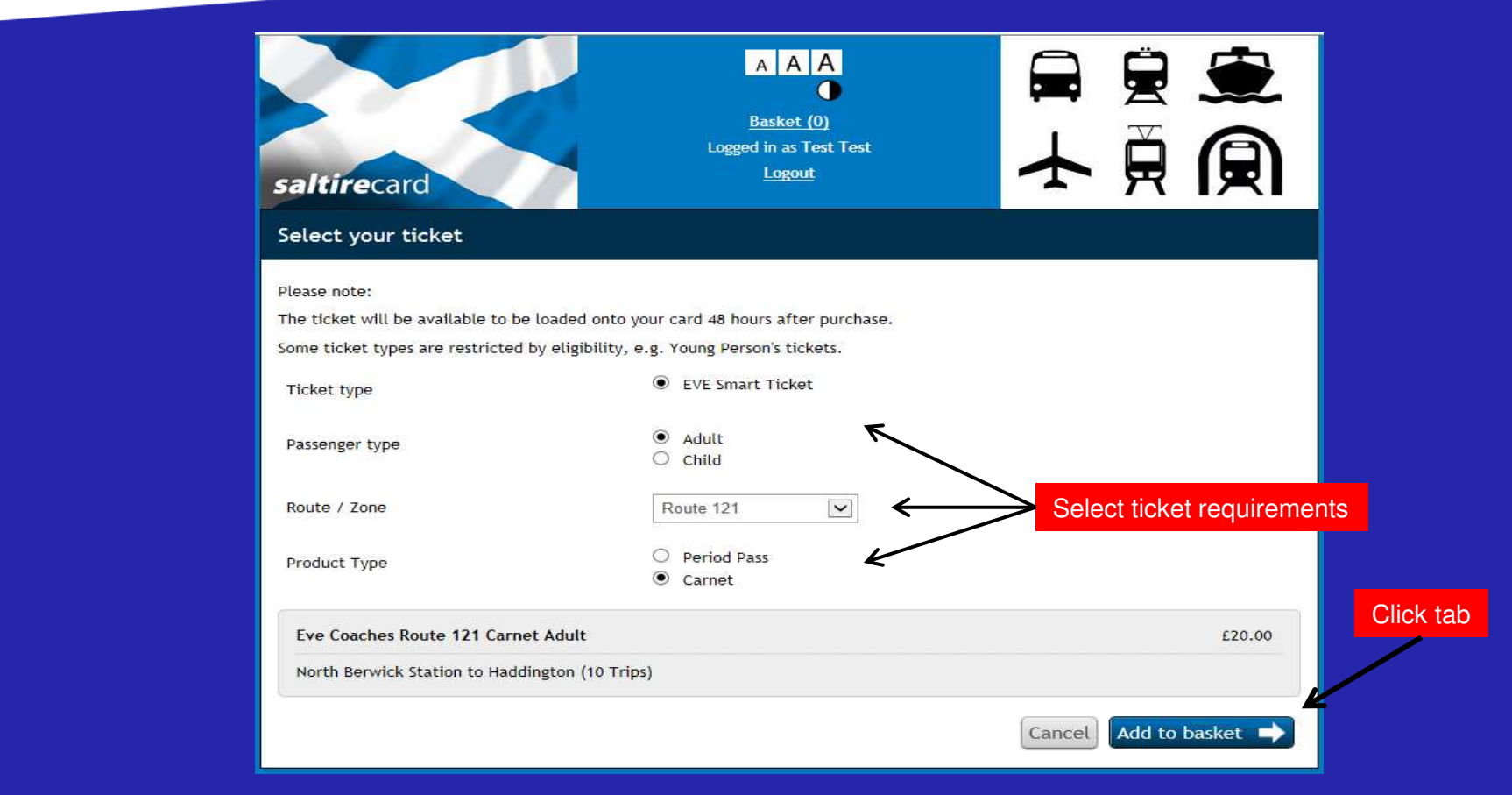

# Step 18: Basket screen

The basket screen will display the tickets ordered and cost (see below). To confirm your selection click on the "checkout" tab.

The "pay and complete your order" screen will be displayed and payment details will be required (see fig 19).

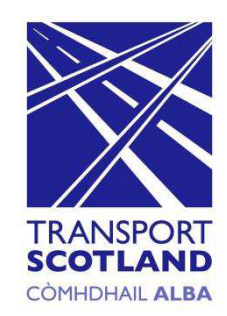

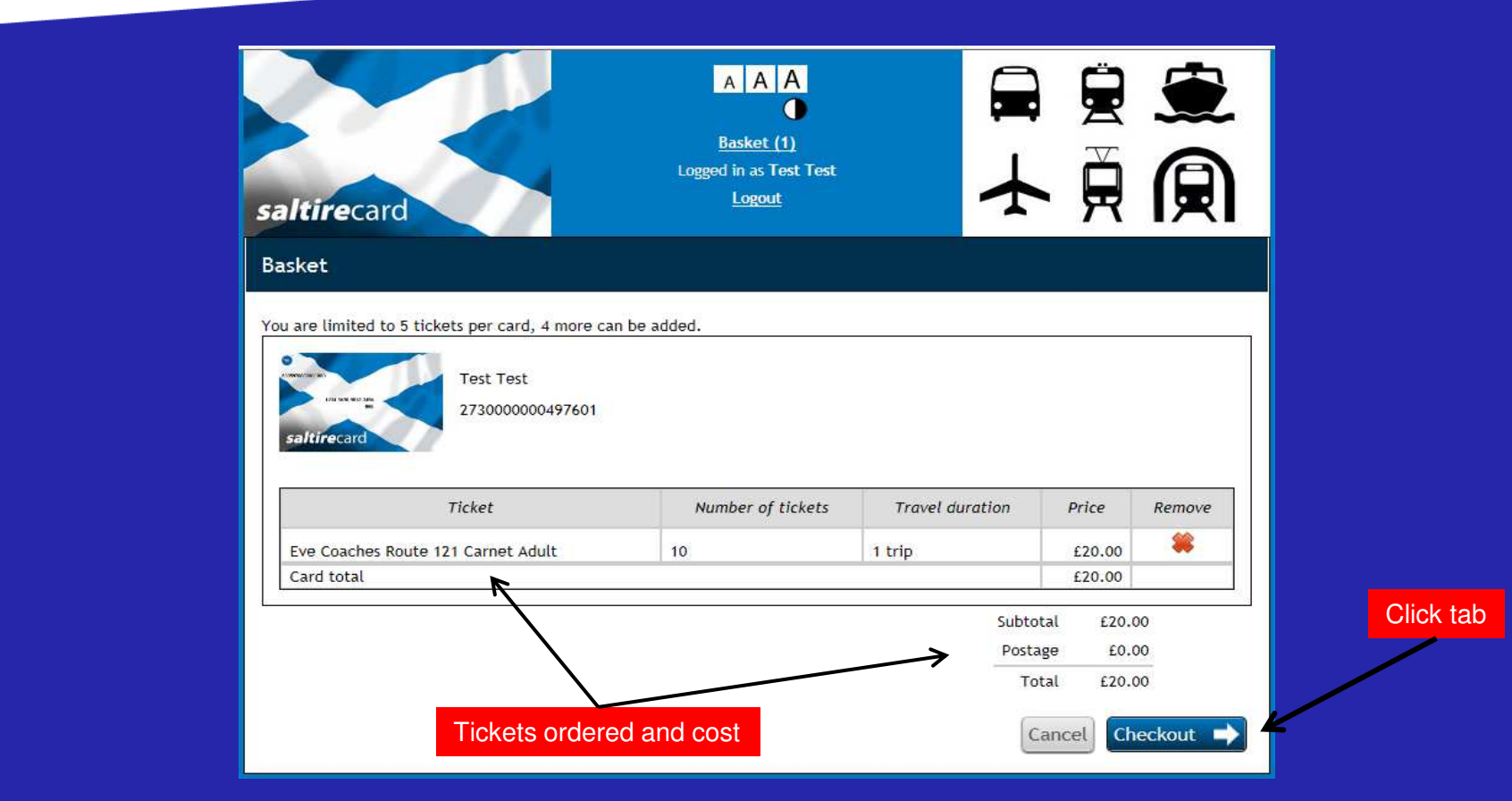

# Step 19: Pay and complete your order screen

To complete and pay for the tickets ordered enter your credit card details in the relevant box(s) and click on the "pay" tab.

The "order complete" screen will be displayed and will confirm your purchase (see fig 20).

|                                                                                                    | AAA                    |          |                   |             |
|----------------------------------------------------------------------------------------------------|------------------------|----------|-------------------|-------------|
|                                                                                                    | <u>Basket (1)</u>      |          |                   |             |
| irecard                                                                                                    | Logged in as Test Test | 大見       |                   |             |
| d complete vour order                                                                                                    |                        |          |                   |             |
| complete your order                                                                                                    |                        |          |                   |             |
| order is:                                                                                                    |                        |          |                   |             |
| Ite                                                                                                    | m                      | Quantity | Price             |             |
| ches Route 121 Carnet Adult                                                                                                    |                        | 1        | £20.00            |             |
|                                                                                                    |                        | Subtotal | £20.00            |             |
|                                                                                                    |                        | Postage  | £0.00             |             |
|                                                                                                    |                        | VISA MAR |                   |             |
| ment card details                                                                                                    |                        | VISA 🔤   |                   |             |
| rment card details                                                                                                    | Select one             | VISA 페 🔤 |                   |             |
| ( <b>ment card details</b><br>d type (Required)<br>d holder name (Required)                                                                                 | Select one             | VISA C   |                   |             |
| ment card details<br>type (Required)<br>holder name (Required)<br>number (Required)                                                                         | Select one             |          | Enter credit ca   | Ird details |
| ment card details<br>type (Required)<br>holder name (Required)<br>number (Required)<br>y date (Required)                                                    | Select one             |          | Enter credit ca   | rd details  |
| ment card details<br>type (Required)<br>holder name (Required)<br>number (Required)<br>ry date (Required)<br>rity code (Required)                           |                        |          | Enter credit ca   | rd details  |
| ment card details<br>type (Required)<br>holder name (Required)<br>number (Required)<br>y date (Required)<br>ity code (Required)<br>ifferent billing address |                        |          | • Enter credit ca | ard details |

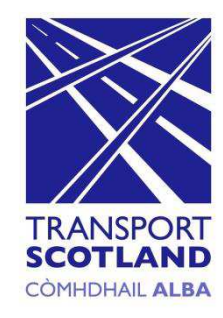

# Step 20: Order Complete screen

The screen below details your purchase. This information can be saved or a printout of the details is available by clicking on the relevant tab(s) as shown below. The ticket(s) will be available for collection 48 hrs after purchase and will show as "pending" on your account.

To see the status of your order click the "go to account" tab. The "your account" screen will be displayed (see fig 21).

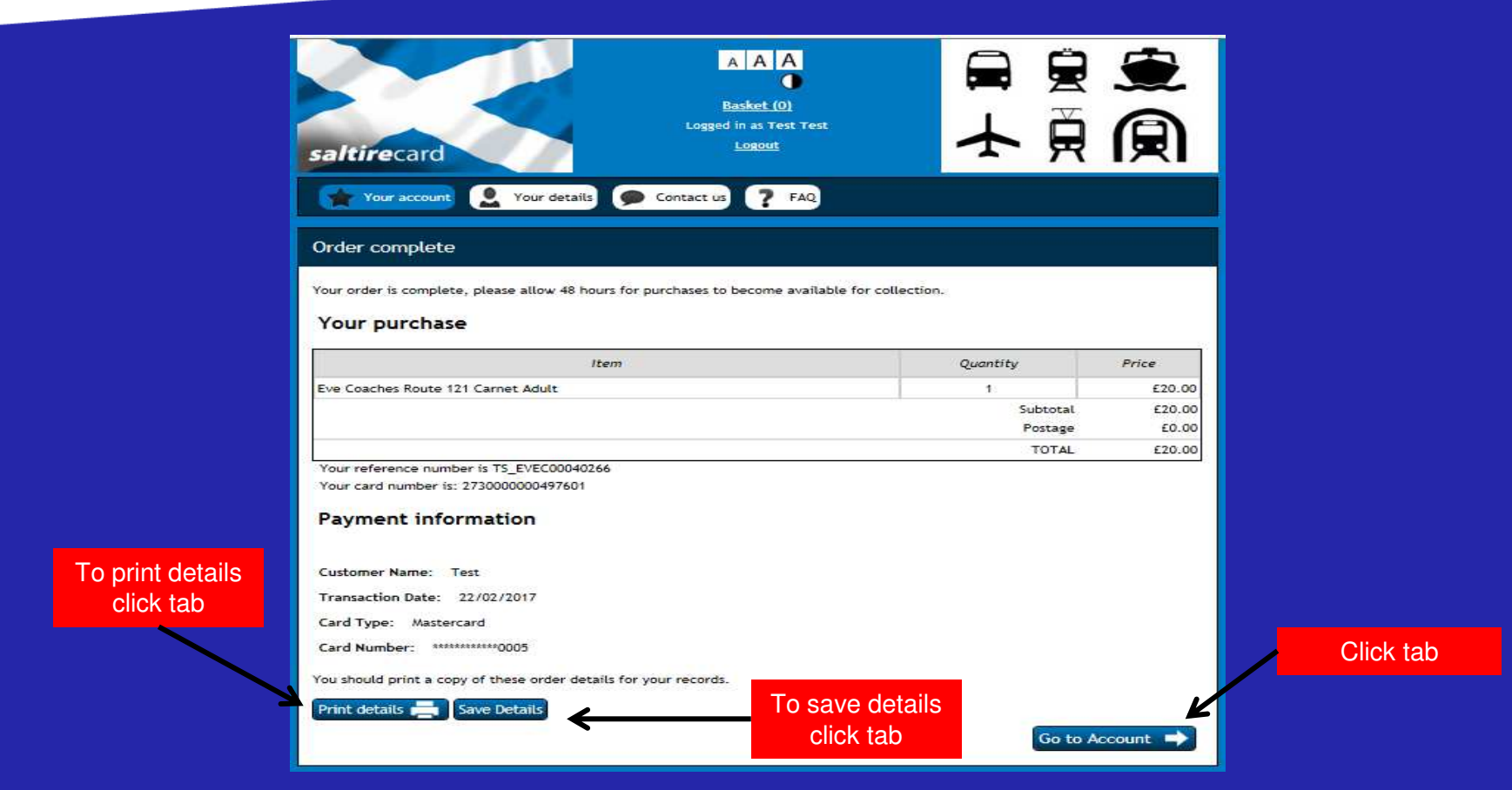

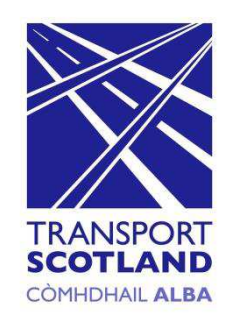

# Step 21: Your Account Screen

By selecting the "tickets" tab the information displayed will show the tickets on your *smart*card, the status and number of journeys remaining.

The screen below shows that the status is "pending". When the tickets become available the status will change to "available for collection" (see fig 22)

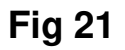

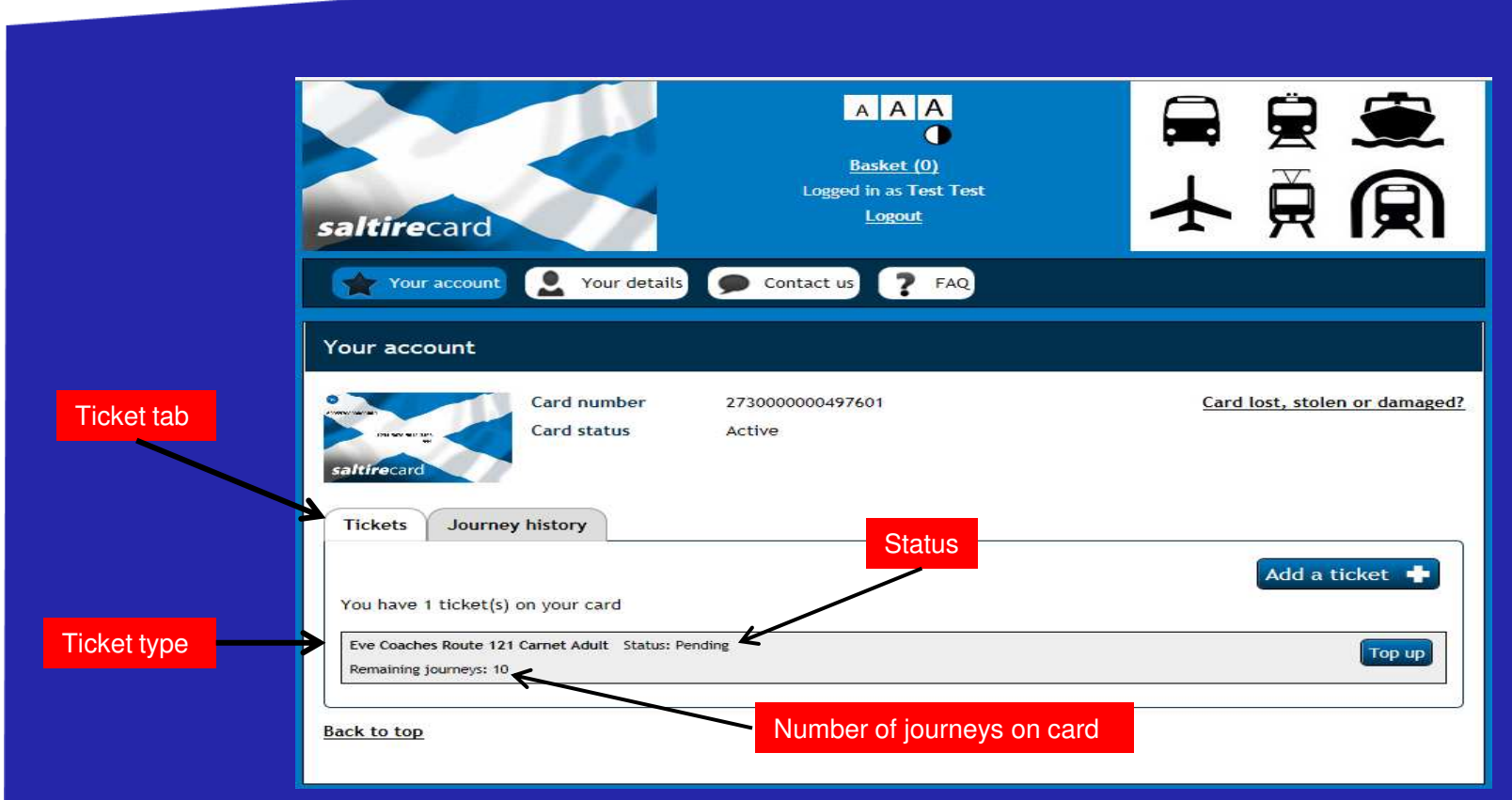

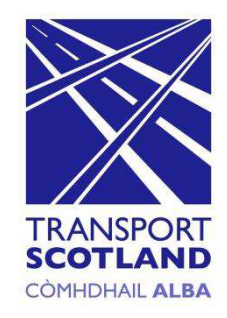

# Step 22: Your Account Screen

The screen below shows that the status has changed to "available for collection". To collect your ticket(s) you should present your *saltire*card to the ticket machine.

Once the ticket(s) have been collected the status on your account will change to "active" and any journeys undertaken will be deducted from the remaining journeys (see fig 23).

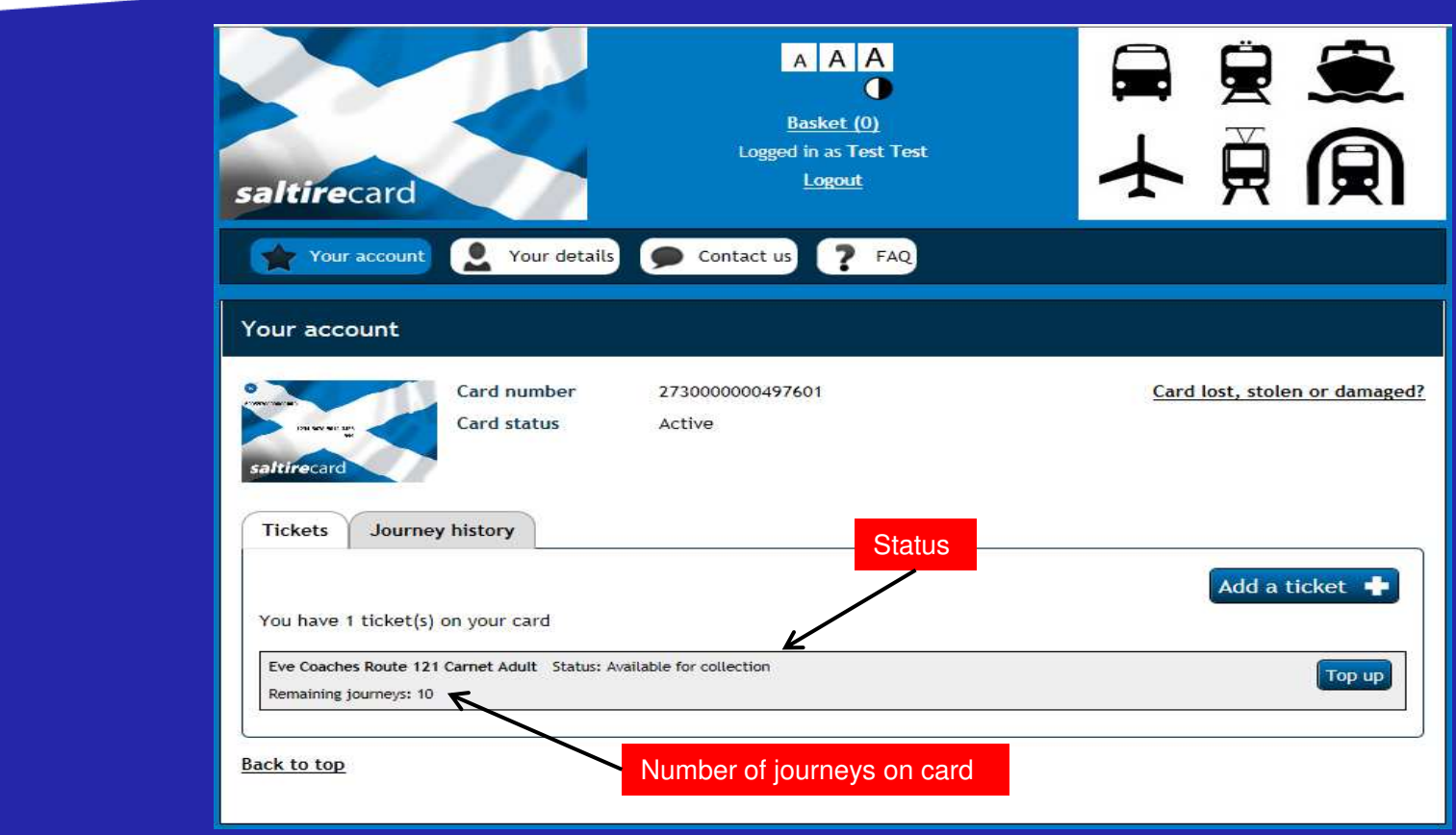

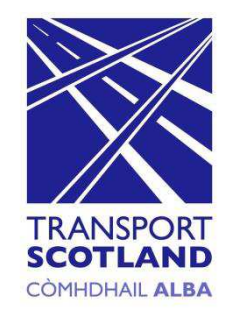

# Step 23: Your Account Screen

The screen below displays the tickets loaded onto your *saltire*card and the journey(s) undertaken has been deducted.

Each time you use your *saltire*card to travel the remaining journeys will change to reflect the usage of the card.

To check the number of journeys made click on the "journey history" tab (see fig 24).

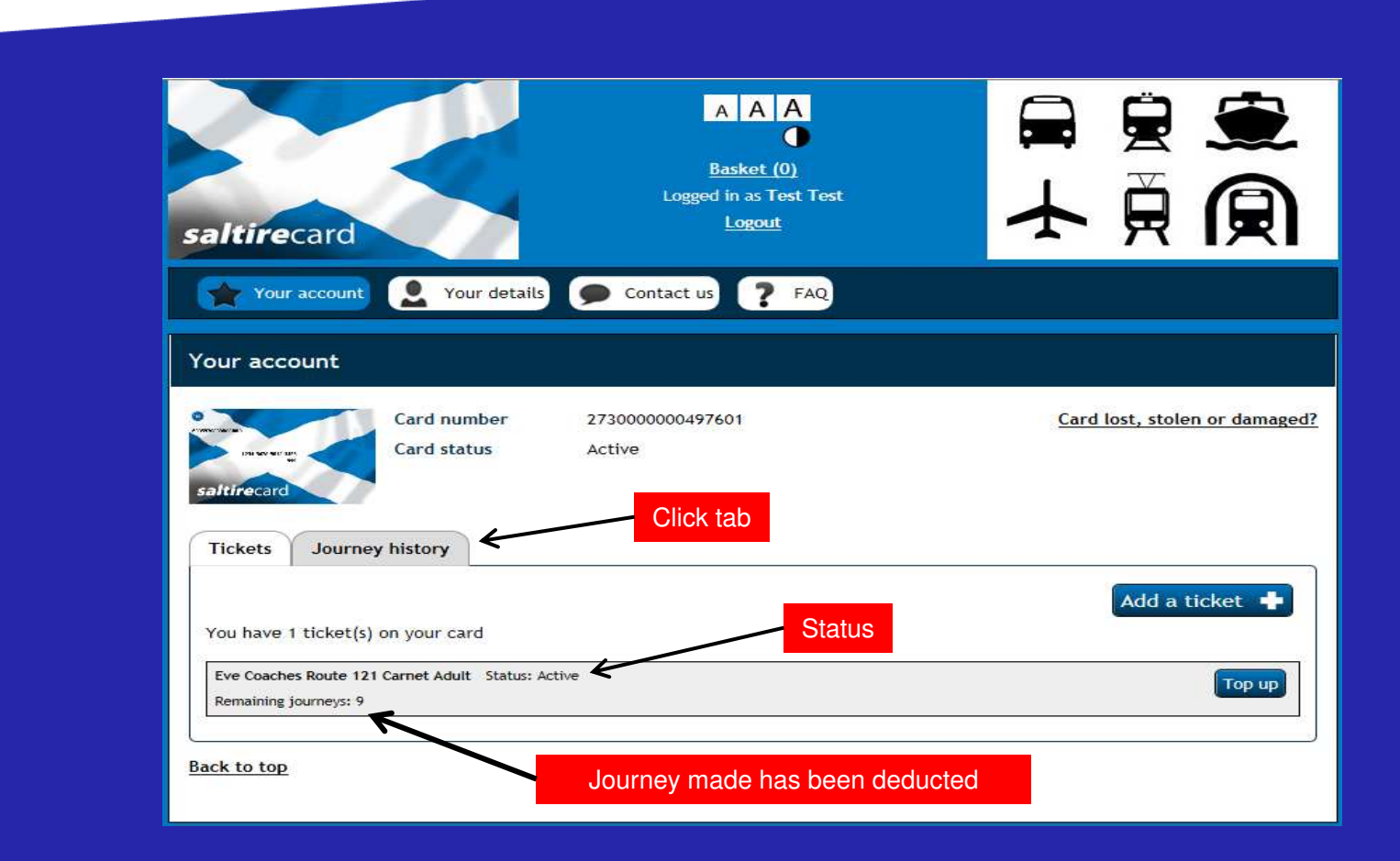

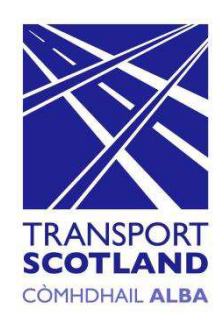

# Step 24: Your Account: Journey History Screen

The journey history screen as shown below, will display information pertaining to the tickets(s) purchased, journeys undertaken, added tickets and top-ups etc.

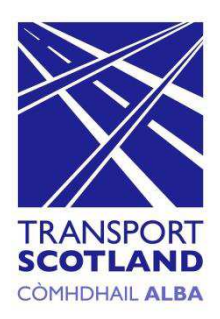

#### Fig 24 A A A Basket (0) Logged in as Test Test Logout saltirecard Your details Contact us ? FAQ Your account Your account Card number 2730000000497601 Card lost, stolen or damaged? Card status Active Tickets Journey history Print journeys 5 🗸 (1 of 1) Date and time Ticket Recorded action Service Transaction summary Tue 28 Feb Eve Coaches Route 121 Carnet Ticket modified - Ticket 2017 Adult activated 09:48 Ticket(s) purchased, journeys Tue 28 Feb Eve Coaches Route 121 Carnet Ticket created undertaken will be displayed 2017 Adult 09:36 Tue 28 Feb Eve Coaches Route 121 Carnet Ticket modified 2017 Adult 09:36 Back to top